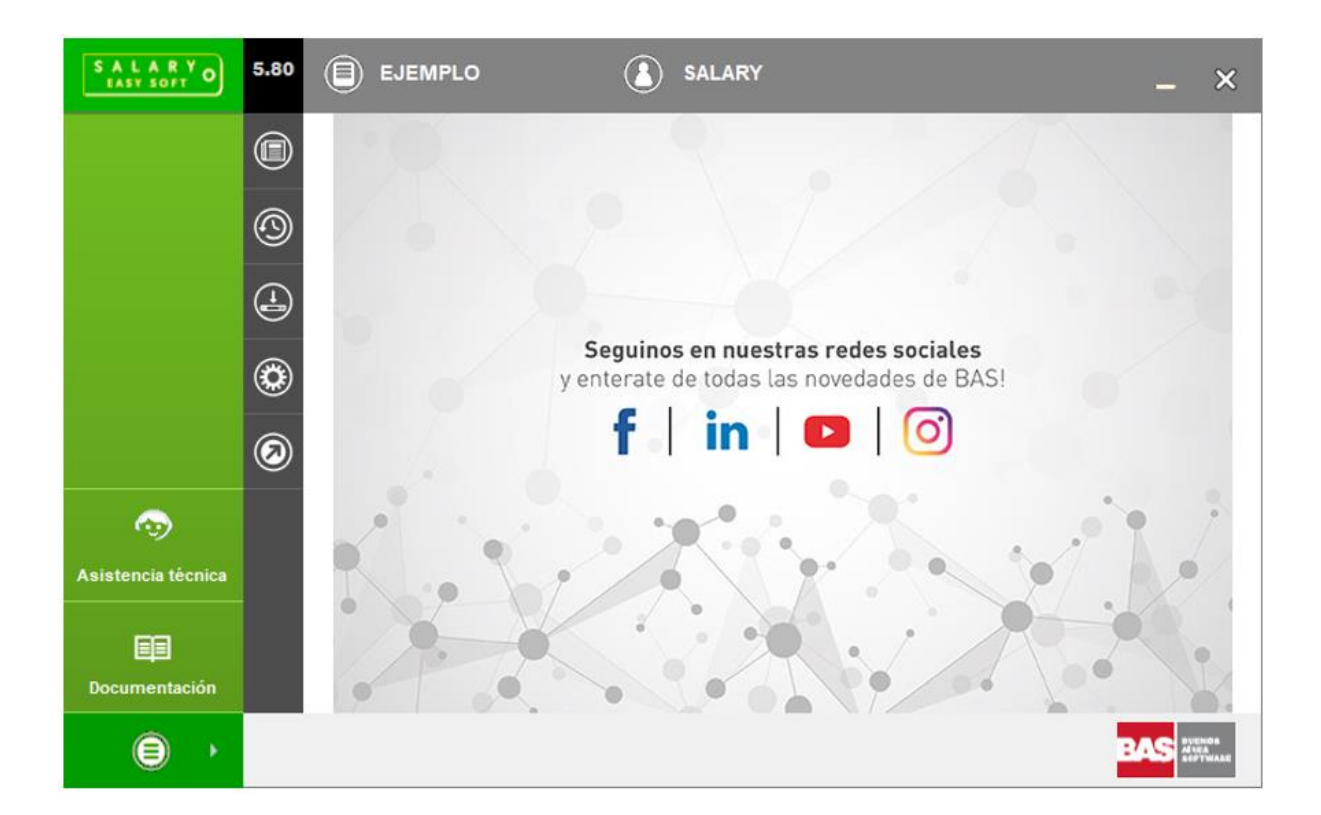

# Notas de Actualización Salary Versión 5.80

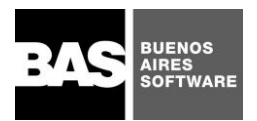

# INDICE

| 1    | Nuevos campos en los datos para el cálculo de ganancias               | 2 |
|------|-----------------------------------------------------------------------|---|
| 1.1. | Otras ganancias 2                                                     | 2 |
| 1.2. | Ganancias otros empleos 2                                             | 4 |
| 1.3. | Otras deducciones 2                                                   | 4 |
| 2    | Planilla de Ganancias, Formulario 1357 versión 5                      | 6 |
| 2.1. | Importación del formato de impresión y exportación                    | 6 |
| 2.2. | Emisión de la Planilla de Ganancias, Formulario 1357 versión 5        | 7 |
| 2.3. | Exportación de la Planilla de Ganancias por formulario 1357 versión 5 | 8 |

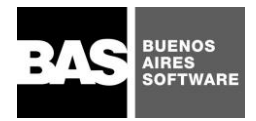

## Salary Easy Soft

# 1 Nuevos campos en los datos para el cálculo de ganancias

Salary 5.80 cuenta con nuevos campos para el cálculo de retención a las ganancias. Estos son:

- Otras ganancias 2.
- Ganancias otros empleos 2
- Otras deducciones 2
- Régimen teletrabajo Ley 27555
- Personal militar Ley 19101

| SALARY<br>EASY SOFT O Datos                    | atos para el calculo del impuesto a las ganancias (EMPRESA EJEMPLO / SALARY) |                                             |     |           | _ ×       |
|------------------------------------------------|------------------------------------------------------------------------------|---------------------------------------------|-----|-----------|-----------|
| $\odot \bigcirc \otimes \oslash \bigcirc$      | ) 🖉 🗃 🗃 🔕                                                                    | ? 🙃                                         |     |           |           |
| Legajo<br>Liquidación<br>Ganancia remunerativa | 001<br>4 - Mes: 06/21 - Normal - Mes de pago: 0<br>1573288.88                | LOPEZ JUAN CARLOS<br>6<br>* Otras ganancias |     |           | 121022.21 |
| Ganancia no remunerat.                         |                                                                              | * Otras ganancias 2                         |     |           |           |
| Remunerac. no alcanzada                        |                                                                              | * Ganan. otros empleos                      |     |           |           |
| Remuneración exenta                            |                                                                              | * Ganan. otros empleos 2                    |     |           |           |
| * Total reten.habituales                       |                                                                              | Ret. imp. ganancias                         |     |           | 259950.96 |
| Ganancias no habituales                        |                                                                              | * Ret. pago a cuenta                        |     |           |           |
| Ganancia no remunerat.                         |                                                                              | * Otras deducciones                         |     |           | 175000.00 |
| Ganancia remunerativa                          |                                                                              | * Otras deducciones 2                       |     |           |           |
| * Total reten.no habit.                        |                                                                              | Deducciones                                 | Mes | Acumulado |           |
|                                                | 🗌 Es zona patagónica                                                         | Cónyuge                                     | 1   | 5         |           |
|                                                | Posee beneficio Ley 27549                                                    | Hijo                                        | 1   | 5         |           |
|                                                | 🗌 Régimen teletrabajo Ley 27555                                              |                                             |     |           |           |
|                                                | 🗌 Personal militar Ley 19101                                                 |                                             |     |           |           |
|                                                |                                                                              |                                             |     |           |           |
|                                                |                                                                              |                                             |     |           |           |

Figura 1

## 1.1. Otras ganancias 2

Se puede configurar los rótulos de Otras ganancias y de Otras ganancias 2, ingresando a Archivos – Impuesto a las ganancias – Otras ganancias. (Figura 2)

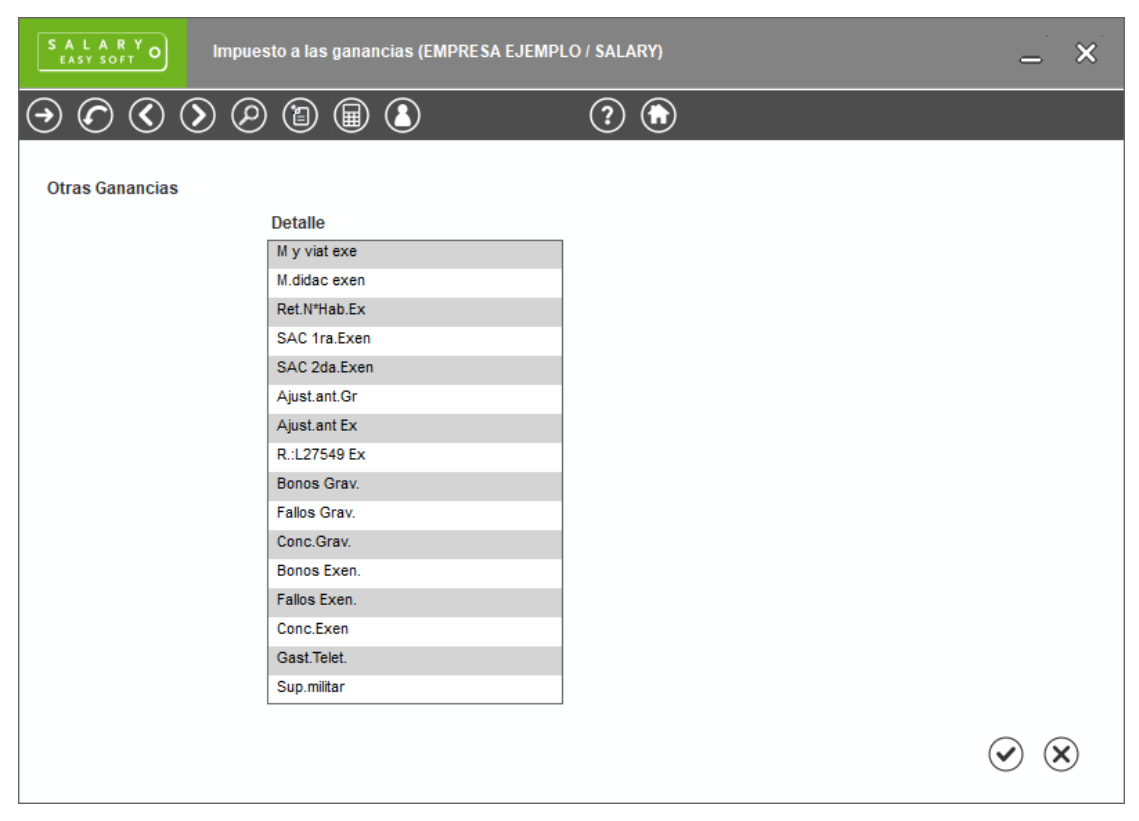

## Figura 2

Arrojando como resultado una pantalla semejante a la siguiente:

| SALARY<br>EASY SOFT | Otras ganancias 2 |          | _` ×`        |
|---------------------|-------------------|----------|--------------|
| $\odot O O (2)$     |                   | ? 🕤      |              |
| Otras ganancias     | Conceptos         | Importes | Acumulados   |
| Bonos Grav.         |                   |          |              |
| Fallos Grav.        |                   |          |              |
| Conc.Grav.          |                   |          |              |
| Bonos Excen.        |                   |          |              |
| Fallos Exen.        |                   |          |              |
| Conc.Exen           |                   |          |              |
| Gast.Telet.         |                   |          |              |
| Sup.militar         |                   |          |              |
|                     |                   |          |              |
|                     |                   |          |              |
|                     |                   |          |              |
|                     |                   |          |              |
|                     |                   |          |              |
|                     |                   |          |              |
|                     |                   |          |              |
|                     |                   |          | $\bigotimes$ |

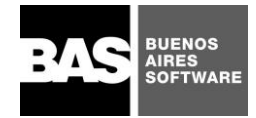

## 1.2. Ganancias otros empleos 2

Se incorporaron los campos detallados en la Figura 4.

| S A L A R Y<br>EASY SOFT O Otros empleos                             |          | _ ×               |
|----------------------------------------------------------------------|----------|-------------------|
|                                                                      | ?        |                   |
| Otros empleos                                                        | Importes | Acumulados        |
| SAC primera cuota exento                                             |          |                   |
| SAC segunda cuota exento<br>Ajustes per. anteriores rem. gavada      |          |                   |
| Ajustes per. anteriores rem. exenta<br>Remuneración exenta Ley 27549 |          |                   |
| Bonos de productividad gravados<br>Fallos de caja gravados           |          |                   |
| Conceptos similares gravados                                         |          |                   |
| Fallos de caja exentos                                               |          |                   |
| Conceptos similares exentos<br>Gastos teletrabajo exentos            |          |                   |
| Suplementos ley 19.101 exentos                                       |          |                   |
|                                                                      |          | $\odot$ $\otimes$ |

Figura 4

# 1.3. Otras deducciones 2

Se puede configurar los rótulos de Otras deducciones y de Otras deducciones 2, ingresando a Archivos – Impuesto a las ganancias – Deducciones de tipo Otras (Figura 5)

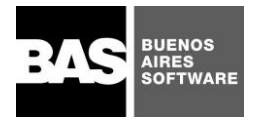

| SALARY<br>EASY SOFT O Impue | sto a las ganancias (EMPRESA EJEM | PLO / SALARY) |   | _ ×                  |
|-----------------------------|-----------------------------------|---------------|---|----------------------|
|                             | ) 🗐 🗐 🚯                           | ?             |   |                      |
| Deducciones                 |                                   |               |   |                      |
| Tipo de deducciones         | Otras                             |               |   |                      |
|                             | Detalle                           | Acumulado     |   |                      |
|                             | Ap.Cajas com                      | 5999999.94    |   |                      |
|                             | Alquileres                        | 83839.20      |   |                      |
|                             | Gtos.Viatic                       | 5999999.94    |   |                      |
|                             | R.Seg.mixtos                      | 12000.00      |   |                      |
|                             | Ap.Ret.Priv                       | 5999999.94    |   |                      |
|                             | Cuotaparte F                      | 5999999.94    |   |                      |
|                             | G.Indum/Equi                      | 5999999.94    |   |                      |
|                             | O.Ded.Ap.Jub                      | 5999999.94    |   |                      |
|                             | O.Ded.Actor                       | 5999999.94    |   |                      |
|                             | O.Ded.F.com                       | 5999999.94    |   |                      |
|                             | 0.Ded.21                          | 5999999.94    |   |                      |
|                             | 0.Ded.22                          | 5999999.94    |   |                      |
|                             | 0.Ded.23                          | 5999999.94    |   |                      |
|                             | 0.Ded.24                          | 99999999.00   |   |                      |
|                             | O.Deb.25                          | 99999999.00   |   |                      |
|                             |                                   |               | ( | <ul><li>✓ </li></ul> |

# Figura 5

Arrojando como resultado, la siguiente ventana. (Figura 6)

| SALARY<br>EASY SOFT                                             | Otras deducciones |     | _ ×          |
|-----------------------------------------------------------------|-------------------|-----|--------------|
| $\odot O O$                                                     | 1 🗐 🕄             | ? 🕞 |              |
| Otras deducione<br>Cuotaparte F<br>G.Indum/Equi<br>O.Ded.Ap.Jub | S Conceptos       |     | Acumulados   |
| O.Ded.Actor<br>O.Ded.F.com<br>O.Ded.21<br>O.Ded.22<br>O.Ded.23  |                   |     |              |
| O.Ded.24<br>O.Deb.25                                            |                   |     |              |
|                                                                 |                   |     |              |
|                                                                 |                   |     | $\checkmark$ |

Figura 6

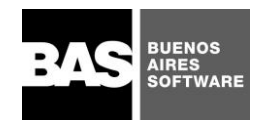

# 2 Planilla de Ganancias, Formulario 1357 versión 5

# 2.1. Importación del formato de impresión y exportación.

Para incorporar el formato de impresión y exportación, es necesario importar el mismo a través del Lanzador de utilidades.

Para ello ir a los programas de Windows, seleccionar la carpeta "Salary Easy Soft" y luego "Lanzador de Utilidades" (Figura 7)

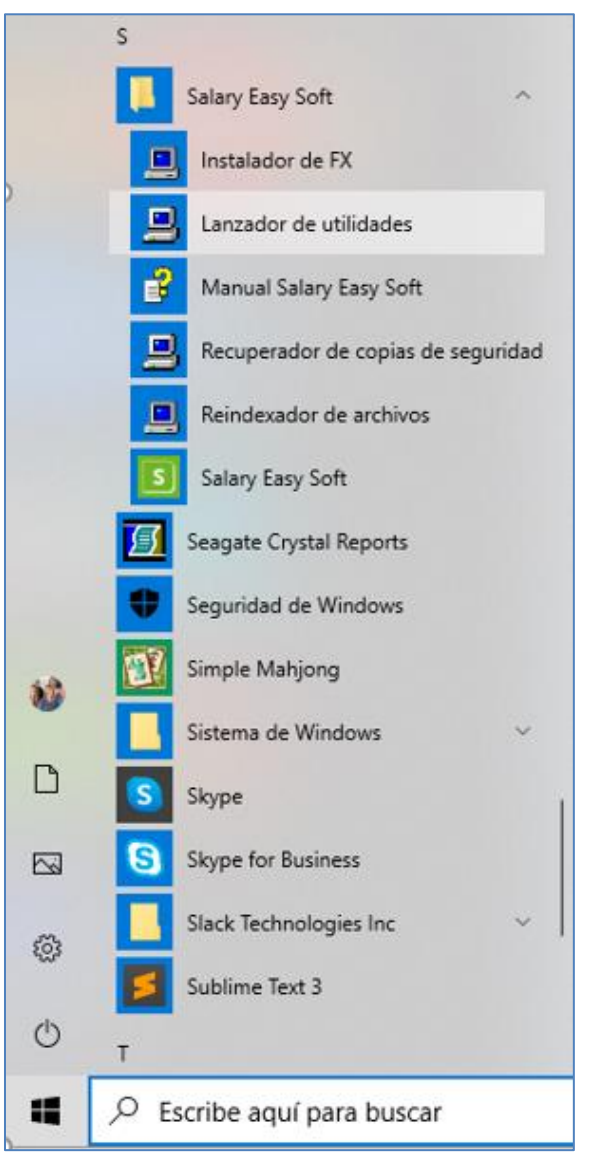

## Figura 7

Completar el cuadro que se detalla a continuación (Figura 8) con la siguiente instrucción:

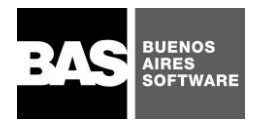

| 📕 Lanzador de utilidades  | _               |     | ×      |
|---------------------------|-----------------|-----|--------|
| Ejecutable:               |                 |     |        |
| Monousuario               |                 |     | •      |
| Parámetros:               |                 |     |        |
| -EEJEMPLO -SF1357V5.TXT - | V               |     |        |
|                           |                 |     |        |
|                           | <u>A</u> ceptar | Car | ncelar |
|                           |                 |     |        |

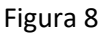

Luego de -E ingresar el nombre de la empresa en la que se está trabajando, en este caso la empresa EJEMPLO.

**Importante:** No dejar espacios en blanco luego del -E, ingresar el nombre de la empresa a continuación.

Cuando finaliza el proceso arroja el siguiente mensaje. (Figura 9)

| Aviso                 | ×                 |
|-----------------------|-------------------|
| El proceso ha finaliz | ado exitosamente. |
|                       | Aceptar           |

## Figura 9

Luego de utilizar el Lanzador de utilidades, se incorpora un nuevo formato de impresión denominado F1357V5 de la Planilla de Ganancias que permite generar el informe que se entrega al empleado (impreso, PDF, entre otros) y el nuevo formato de exportación del Formulario 1357 V5.

## 2.2. Emisión de la Planilla de Ganancias, Formulario 1357 versión 5

## **Importante**

Modificar la fórmula de ganancias si se utilizan los nuevos campos definidos en los datos para el cálculo de Ganancias.

La nueva fórmula de Ganancias se encuentra disponible dentro de la empresa Ejemplo en el concepto 510, la cual puede copiar y/o adaptar al concepto de Ganancias definido en su empresa.

Para poder emitir la Planilla de Ganancias ir a Informes – Planilla de Ganancias, seleccionar en el campo" Planilla de Ganancias" la opción "F1357V5". (Figura 10)

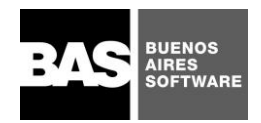

## Salary Easy Soft

| S A L A R Y<br>EASY SOFT O Plan        | illa para ganancias (EMPRESA EJEMPLO / SALARY)           | _ ×               |  |
|----------------------------------------|----------------------------------------------------------|-------------------|--|
|                                        |                                                          | ? 🕥               |  |
| Titulo<br>Planilla de ganancias        | PLANILLA PARA GANANCIAS<br>F1357V5<br>Formulario 1357 V5 |                   |  |
| Desde legajo                           |                                                          |                   |  |
| Hasta legajo                           |                                                          |                   |  |
| Código de agrupación<br>Año impositivo | * 2021                                                   |                   |  |
|                                        | 🗌 Textos para firmas                                     |                   |  |
| Formato personalizado                  |                                                          |                   |  |
| Emitir por                             | 🖵 Pantalia 💌                                             | $\odot$ $\otimes$ |  |

Figura 10

## 2.3. Exportación de la Planilla de Ganancias por formulario 1357 versión 5

Se modificó el formato de exportación .TXT del formulario de ganancias Planilla 1357, de acuerdo a las especificaciones de la versión 5.0 de AFIP.

En Informes – Planilla formato 1357, se observa el campo "Planilla para Ganancias", seleccionar A1357V5, con el nuevo formato que se debe seleccionar, para generar el TXT exportable a la aplicación de AFIP (no se puede generar con los formatos de planillas anteriores). Figura 11

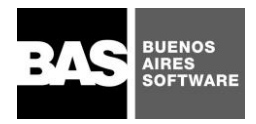

## Salary Easy Soft

| SALARY<br>EASY SOFT O Plan | nilla para ganancias formato 1357 (EMPRESA EJEMPLO / SALARY) | _ ×          |
|----------------------------|--------------------------------------------------------------|--------------|
| $\odot \bigcirc \oslash $  |                                                              |              |
| Planilla de ganancias      | A1357V5<br>Archivo 1357 V5                                   |              |
| Archivo                    | F1357.30607986289.20210600.0000.TX1                          |              |
| Desde legajo               |                                                              |              |
| Hasta legajo               |                                                              |              |
| Código de agrupación       | *                                                            |              |
| Tipo de liquidación        | Informativa 💌                                                |              |
| Secuencia                  | 00                                                           |              |
| Año impositivo             | 2021                                                         |              |
|                            |                                                              |              |
|                            |                                                              |              |
|                            |                                                              |              |
|                            |                                                              |              |
|                            |                                                              |              |
|                            |                                                              | $\checkmark$ |
| L                          |                                                              |              |

Figura 11

NOTA: El formato nuevo es estándar, responde a las posiciones de los datos en empresa Ejemplo. Para el uso en su empresa lo deberá configurar adaptándolo a sus datos.